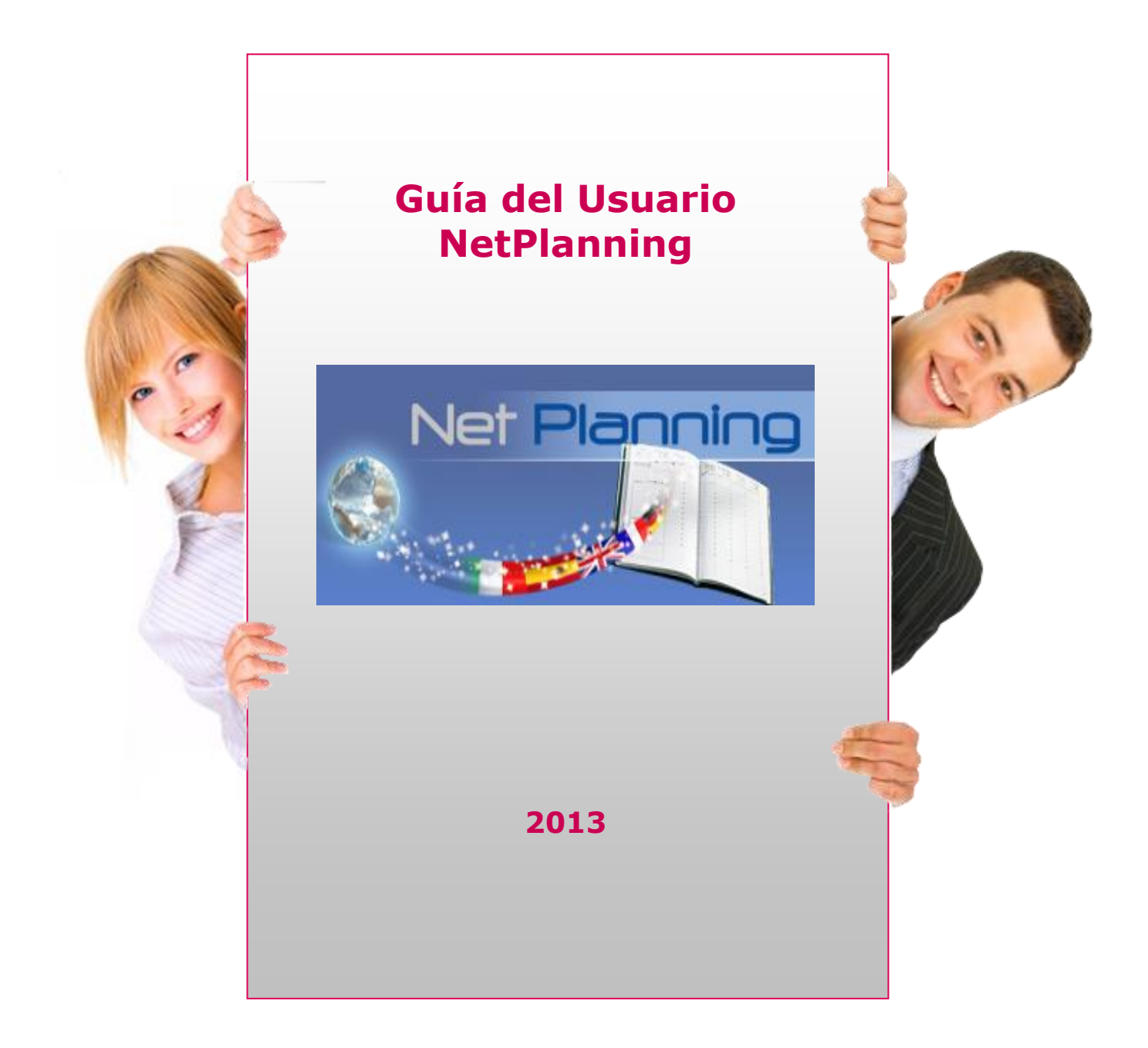

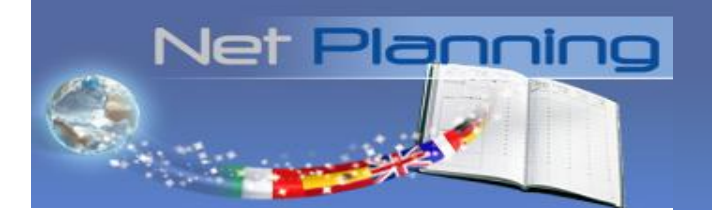

# Índice

- □ ¿Qué es NetPlanning?
- a ¿Cómo conectarse a NetPlanning?
- a ¿Cómo reservar una clase?
- ¿Qué debo verificar antes de mi clase por teléfono?
- a ¿Qué debo verificar antes de mi clase por Skype?
- Es la hora de mi clase: ¿qué debo hacer?
- ¿Cómo modificar mi número de teléfono o mi usuario Skype?
- ¿Cómo acceder a las unidades pedagógicas?
- a ¿Cómo anular una clase?
- a ¿Cómo suspender sus clases?
- □ ¿Dónde puedo encontrar información sobre las clases realizadas?
- a ¿Cómo gestionar mis preferencias?
- Tengo otras preguntas: ¿quién puedo contactar?

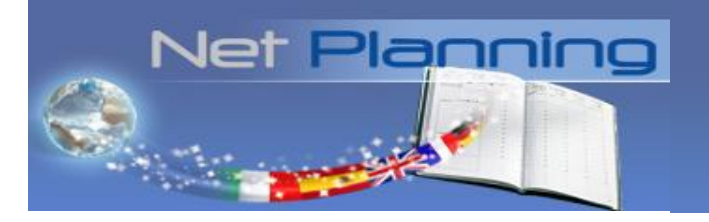

# ¿Qué es NetPlanning?

NetPlanning es su plataforma de reservación de clases por teléfono accesible a través de Internet las 24 horas del día, los 7 días de la semana. Le permite organizar fácilmente su formación en función de su disponibilidad, de reservar sus clases de 30 minutos y acceder fácilmente al material pedagógico.

## ¿Cómo conectarse a NetPlanning<sup>®</sup>?

En el inicio de su formación, ha recibido su identificación de usuario y su contraseña. Conéctese a <u>http://netplanning.telelangue.com</u> o copie esta dirección URL en su navegador de Internet para acceder a la página principal de su NetPlanning.

| Net <b>Planning</b> | Identificación de usuario<br>Contraseña<br><b>Conectarse</b> |
|---------------------|--------------------------------------------------------------|
|                     | Contraseña olvidada                                          |

Introduzca su identificación de usuario y su contraseña en mayúsculas y, a continuación, haga clic en «Conectarse».

# ¿Cómo reservar una clase?

Si hace clic en el icono « Reservas», podrá reservar sus clases de dos maneras diferentes:

- Reserva fija
- Reserva puntual

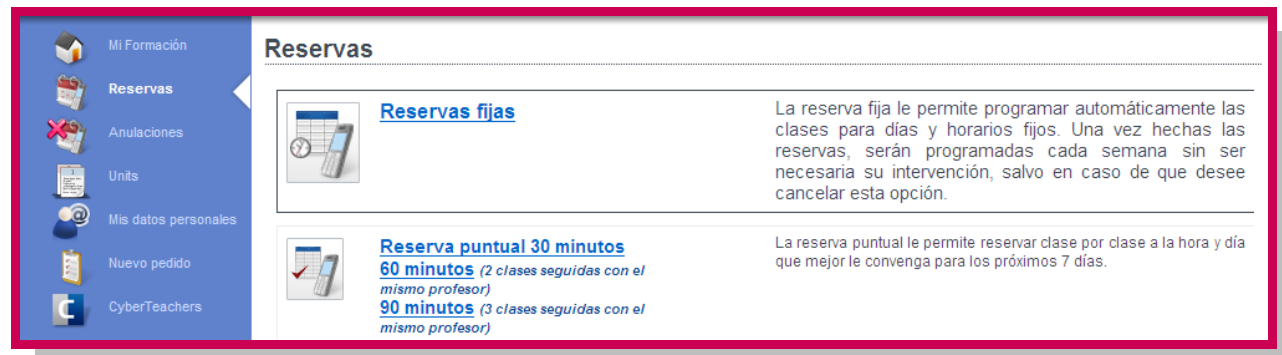

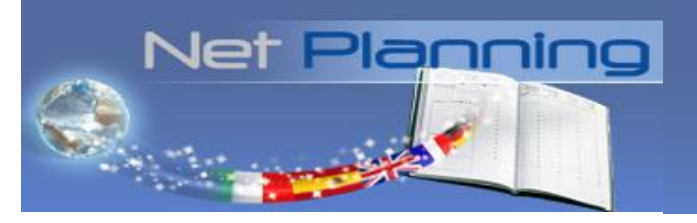

#### Reserva fija

Esta modalidad de reserva le permite realizar sus clases de manera regular y progresar rápidamente sin tener que preocuparse de reservarlas. Simplemente tiene que elegir la hora a la que suele estar disponible y el número de clases a la semana que desea recibir (le recomendamos un mínimo de tres clases de 30 minutos a la semana). Puede reservar también dos o tres clases consecutivas con el mismo profesor.

A continuación, el sistema le propondrá los horarios que mejor se adapten a su disponibilidad y le indicará la fecha en que tendrá lugar el inicio de las clases.

|   | Mi Formación         | Resul                                                  | Resultados de la búsqueda |     |       |     |     |     |                   |                    |                         |
|---|----------------------|--------------------------------------------------------|---------------------------|-----|-------|-----|-----|-----|-------------------|--------------------|-------------------------|
| 2 | Reservas             | Lista de horarios que más se aproximan a sus criterios |                           |     |       |     |     |     |                   |                    |                         |
| * | Anulaciones          | lun                                                    | mar                       | mié | jue   | vie | sáb | dom | desde e           | Profesor           | Reserva                 |
| 調 | Units                |                                                        | 08:30                     |     | 08:30 |     |     |     | jueves 21 febrero | NODELL Christopher | Haga clic para reservar |
|   | Test de nivel        |                                                        | 08:30                     |     | 08:00 |     |     |     | jueves 21 febrero | NODELL Christopher | Haga clic para reservar |
|   | Mis datos personales |                                                        | 08:30                     |     | 07:30 |     |     |     | jueves 21 febrero | NODELL Christopher | Haga clic para reservar |
|   | CyberTeachers        |                                                        | 08:30                     |     | 10:30 |     |     |     | jueves 21 febrero | NODELL Christopher | Haga clic para reservar |
|   | oy ber reachere      |                                                        | 08:30                     |     | 07:00 |     |     |     | jueves 21 febrero | NODELL Christopher | Haga clic para reservar |
|   |                      |                                                        | 08:00                     |     | 08:30 |     |     |     | jueves 21 febrero | NODELL Christopher | Haga clic para reservar |

Seleccione la opción que más le convenga. Una vez validada su reserva, sus clases se programarán automáticamente cada semana con el mismo profesor en función de la totalidad de su crédito de clases, sin que sea necesaria su intervención. Las clases se planifican dos semanas antes y recibirá un email de confirmación para cada clase.

El profesor le llamará por defecto al número de teléfono/usuario Skype que nos haya indicado al inicio de su formación. Si por alguna razón desea que le llame a otro número de teléfono/usuario Skype, no olvide modificarlo como máximo 30 minutos antes del comienzo de la clase.

#### **Reserva puntual**

Además de programar automáticamente sus clases y en función de su disponibilidad, también puede reservar clase por clase a la hora y día que desee. Para ello, tiene que hacer la reserva como mínimo 6 horas antes de la clase y con 7 días de antelación como máximo. Contrariamente a las reservas fijas, las reservas puntuales no se programarán automáticamente cada semana.

Los horarios disponibles aparecen en azul claro. En azul oscuro figuran los horarios disponibles de los profesores con los que ya ha trabajado alguna vez. Para reservar una clase, simplemente tiene que hacer clic en el horario que le convenga. Cuando aparece el símbolo '+' en una casilla, hay que clicar encima para elegir el profesor que prefiera.

| 15         00         PEREZ         FORI           30         GRAHAM         LABORDE         GRAHAM           16         30         + LABORDE         GRAHAM           16         30                                                                                                    |    | le<br>I | t Pl    |           |        |           |         |
|----------------------------------------------------------------------------------------------------|----|---------|---------|-----------|--------|-----------|---------|
| $ \begin{array}{c ccccccccccccccccccccccccccccccccccc$                                                                                                    |    | 00      | PEREZ   |           | FOR    |           |         |
| 16         00         +         LABORDE         GRAV           17         00         SATTER         SATTER           18         00         GRAV         LABORDE           19         00         HOVE         HOVE           20         00         HOVE         HOVE           20         20         LABORDE         LABORDE                                                                                                    | 15 | 30      | GRAHAM  | LABORDE   |        |           |         |
| 16         30         LABORDE           17         00         SATTER           30         GRAHAM         LABORDE           18         00         LABORDE           18         00         LABORDE           19         00         HO           19         00         HOVE           30         ROSE         HOVE           10         LABORDE         GRAHAM           20         20         LABORDE         SATTER                                                                                                    | 16 | 00      |         | + LABORDE | GRA    |           |         |
| 17         00         SATTER           30         GRAHAM         Image: Constraint of the second second | 10 | 30      |         | LABORDE   |        |           |         |
| 30         GRAHAM           18         00           30         CHIMHAU           19         00           30         ROSE           10         HOVE           10         HOVE           10         HOVE           10         HOVE           10         HOVE           20         1480RDE           20         1480RDE           20         1480RDE           20         1480RDE           20         1480RDE           20         1480RDE                                                                                                    | 17 | 00      |         | SATTER    | X      |           |         |
| 18         00         LABORDE         LABORDE           30         CHIMHAU         + GRAI         + LABORDE         LABORDE           19         00         HOVE         + ROSE         LABORDE         LABORDE           20         00         + LABORDE         HOVE         SATTER         SATTER                                                                                                    |    | 30      | GRAHAM  |           |        |           |         |
| 30         CHIMHAU         + GRA           19         00         HO           30         ROSE         HOVE           20         00         LABORDE           20         1400 HOVE         HOVE           20         20         HOVE                                                                                                    | 18 | 00      |         |           |        | LABORDE   | LABORDE |
| 19         00         HOVE         +         D. BOORDE         D. BOORDE           30         +         LABORDE         +         R03         GRAHAM           20         00         +         LABORDE         +         R04         SATTER                                                                                                    |    | 30      | CHIMHAU |           | + GRAF |           | LABODDE |
| 30     ROSE     HOVE     +     ROS     LABORDE     GRAHAM       20     00     +     LABORDE     +     ROSE     +     ROS       20     20     +     LABORDE     +     ROSE     +     ROS                                                                                                    | 19 | 00      | 0.005   | LIQUE     | HO     | + BABORDE |         |
| 20 U + DABORDE + KOSE + KO<br>20 - LABORDE + ROSE + HO SATTER SATTER                                                                                                    |    | 30      | RUSE    | HOVE      | + R0   | LABORDE   | GRAHAM  |
|                                                                                                    | 20 | 20      |         | + RUSE    | + RO   | SATTER    | SALLER  |

Si desea reservar 2 o 3 clases seguidas, elija las casillas marcadas en rojo que le indicaran los horarios disponibles.

| 10 | 00   |         |         | HOVE   |
|----|------|---------|---------|--------|
| 19 | 30   |         | CHIMHAU | + ROSE |
| 20 | 00   | CHIMHAU | LABORDE |        |
| 20 | - 30 | HOVE    |         | DESIR  |
| 24 | 00   | DESIR   |         | DESIR  |
| 21 | 30   |         |         |        |

Recibirá un email de confirmación para cada una de sus clases reservadas. Para estar seguro de no olvidar ninguna de sus clases, tiene la posibilidad de clicar en el icono 'Mis datos personales' y activar la opción 'Mis citas' y recibirá automáticamente la cita correspondiente a cada una de sus reservaciones NetPlanning en su sistema de mensajería (compatible con Outlook, Gmail, Lotus...).

| ٠          | Mi Formación        | Mis datos personales                                                                                                    |            |                     |  |  |  |  |  |
|------------|---------------------|----------------------------------------------------------------------------------------------------|------------|---------------------|--|--|--|--|--|
| <b>1</b>   | Reservas            | Mi dirección de correo electrónico:                                                                                                    |            | lolalopez@gmail.com |  |  |  |  |  |
| *          | Anulaciones         | Mis citas:                                                                                                    |            | ⊂sí ⊙ No            |  |  |  |  |  |
| <b>1</b>   | Units               | Para cada una de las clases por teléfono reservadas, quiero recibir una cita en mi sistema de mensajería. Compruebe la compatibilidad de su sistema de mensajería: haga clic aqui para recibir una cita |            |                     |  |  |  |  |  |
|            | Test de nivel       | Si no recibe ninguna cita "Test NetPlanning" querrá decir que su sistema de mensajería no es compatible: en este caso, le recomendamos no activar e                                                     | sta opción |                     |  |  |  |  |  |
| •@         | Mis datos personale | Nombre de usuario Skype:                                                                                                    |            | lolalo81            |  |  |  |  |  |
| <b>C</b> . | CyberTeachers       | Mi número de teléfono:                                                                                                    | 34         | 915048257           |  |  |  |  |  |
|            |                     | Huso horario : Hora de Europa Central / Hora oficial :16:27:23                                                                                                    |            |                     |  |  |  |  |  |
|            |                     | Anular Confirmar                                                                                                    |            |                     |  |  |  |  |  |

## ¿Qué debo verificar antes de mi clase por teléfono?

Antes de su clase, asegúrese que su teléfono no está en silencio, que su línea no tiene activado el contestador automático y que puede recibir llamadas provenientes de un número oculto. Verifique en su NetPlanning que el número de teléfono anotado en su reserva es correcto (prefijo del país y número de teléfono).

Si su línea telefónica depende de una 'box', y por lo tanto de una conexión internet, hay riesgos de interferencias, ecos o cortes de red durante su clase. Si encuentra éstos inconvenientes, le recomendamos que contrate una línea clásica o reciba las clases a través de Skype.

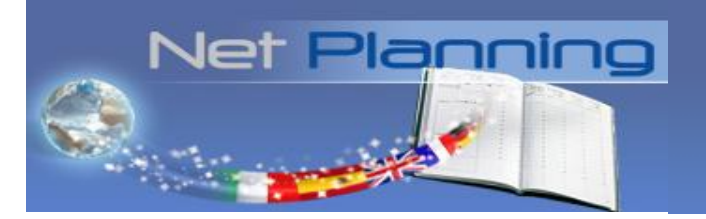

# ¿Qué debo verificar antes de mi clase por Skype?

Cuando reserva una clase vía Skype, asegúrese que su usuario Skype es correcto (ninguna dirección email, ningún espacio).

Antes de cada clase, asegúrese que está bien conectado y visible para sus contactos, que su cuenta Skype esta configurada para recibir todas las llamadas y que ha aceptado la invitación Skype que su profesor le ha enviado.

# Es la hora de mi clase: ¿qué debo hacer?

**Cuando se aproxima la hora de su clase**, conéctese a NetPlanning en su ordenador y manténgase cerca de su teléfono o conéctese a Skype.

**A la hora de su clase**, su profesor le contactará por teléfono/vía Skype utilizando el número de teléfono/usuario que ha indicado en su reserva.

Si ha elegido reservar su clase por Skype, tendrá que aceptar primero la invitación de su profesor para que pueda contactarle.

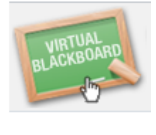

**Durante su clase**, le recomendamos clicar en el icono de la **Virtual Blackboard** en la página de inicio de Netplanning. En ésta opción su profesor comparte el material pedagógico sobre el cual desea trabajar.

Puede a su vez interactuar en la Virtual Blackboard a través del chat.

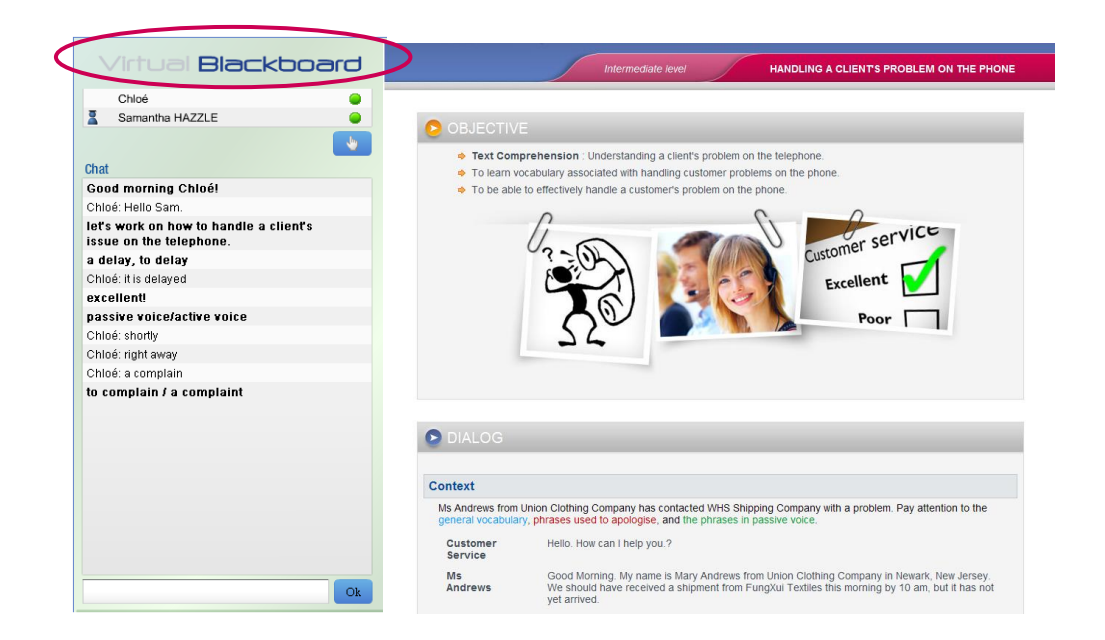

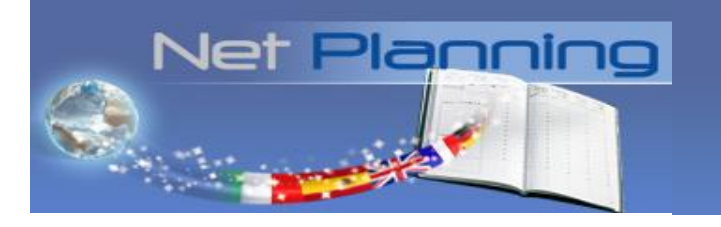

# ¿Cómo modificar mi número de teléfono o mi usuario Skype?

Si desea modificar su número de teléfono o su usuario Skype para una de sus próximas clases vaya a 'Mi formación'. A continuación, haga clic en el número de teléfono o usuario Skype que aparece al lado de su próxima clase y modifíquelo.

| ٠        | Mi Formación | Mi Formación                                              | El crédito de las clases "po                 | r teléfono" que le queda | n por reservar es de 34. |
|----------|--------------|-----------------------------------------------------------|----------------------------------------------|--------------------------|--------------------------|
| <b>1</b> |              | Próximas clases Clase(s) realizada(s) Mi opinión personal | Reservas fijas Historial CyberTeachers Nivel |                          |                          |
| <b>N</b> |              | Próximas clases                                           |                                              |                          |                          |
|          |              | Fecha (s)                                                 | Tif. / Skype Profesor(es)                    | Reservas                 | Anulaciones              |
| 2        |              | PLACEARD<br>LACEARD<br>US                                 | lolalo81 NODELL Christopher                  | automática               | <u>Anular esta clase</u> |
| C y      |              | lunes 22 de abril de 2013 a las 12:30                     | +34 915048257 ODELL Christopher              | automática               | Anular esta clase        |
|          |              | viernes 26 de abril de 2013 a las 14:00                   | +34 915048257 NODELL Christopher             | automática               | Anular esta clase        |
|          |              | lunes 29 de abril de 2013 a las 12:30                     | +34 915048257 NODELL Christopher             | automática               | Anular esta clase        |

Si desea cambiar definitivamente su número de teléfono o usuario Skype para todas sus reservas deberá modificarlo en 'Mis datos personales'.

| Ŷ |                     | Mis datos personales                                                                                                    |  |
|---|---------------------|----------------------------------------------------------------------------------------------------|--|
|   |                     | Mi dirección de correo electrónico:                                                                                                    |  |
| × |                     | Miscitas: C Sí C No                                                                                                    |  |
|   | Units               | Para cada una de las clases por teléfono reservadas, quiero recibir una clta en mi sistema de mensajería. Compruebe la compatibilidad de su sistema de mensajería: haga clic aqui para recibir una cita teot. |  |
|   | Test de nivel       | Si no recibe ninguna cita "Test NetPlanning" querrá decir que su sistema de mensajería no es compatible: en este caso, le recomendamos no activar esta opción.                                                |  |
|   | Mis datos personale | lolalo81                                                                                                    |  |
| F | CyberTeachers       | Mi número de teléfono: 34 915048257                                                                                                    |  |
|   |                     | Huso horario : Hora de Europa Central / Hora oficial :16:27:23                                                                                                    |  |
|   |                     | Anular Confirmar                                                                                                    |  |
|   |                     |                                                                                                    |  |

Compruebe que sus datos han sido bien actualizados para las clases ya reservadas en NetPlanning así como en sus reservas fijas.

Puede modificar el número de teléfono o usuario Skype para cada una de sus clases hasta 30 minutos antes de la hora de su clase.

## ¿Cómo acceder a las unidades pedagógicas?

Las Units (unidades pedagógicas), nuestro material pedagógico hecho a medida ha sido elaborado por nuestro equipo de I+D para satisfacer sus necesidades lingüísticas profesionales.

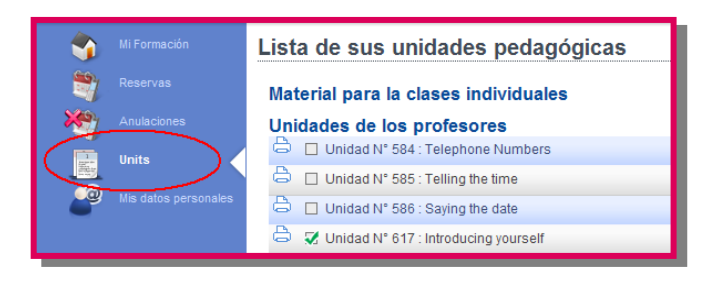

Para acceder a la lista de las unidades adaptadas a su profesión, a sus necesidades pedagógicas y a su nivel tiene que hacer clic en el icono 'Units'.

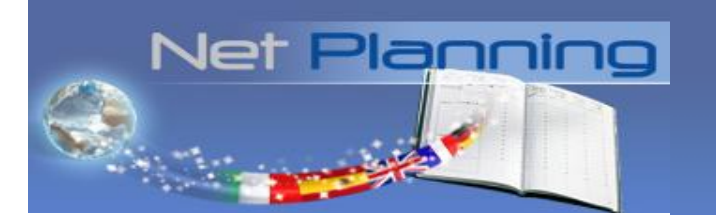

El orden de la lista de unidades es aleatorio, usted decide con ayuda del profesor qué unidad le conviene mejor en cada momento. Las unidades que ya ha trabajado aparecerán en verde.

También puede trabajar con documentos profesionales como presentaciones, cartas o correos electrónicos oficiales. Para ello, hágaselo saber al profesor y antes de la clase envíele por correo electrónico el documento con el que quiera trabajar.

## ¿Cómo anular una clase?

Si desea anular una clase, podrá hacerlo hasta 6 horas antes de su comienzo haciendo clic en el botón «Anulaciones» (salvo mención contraria en su contrato). Una vez transcurrido dicho plazo, la clase se considerará como dada y por lo tanto, se le descontará de su crédito de clases por "Anulación fuera de plazo".

El sistema le permite anular tanto sus **reservas puntuales** como sus **reservas fijas**.

Cada **clase programada** puede anularse desde la página de inicio de NetPlanning ('Mi formación') haciendo clic en 'Anular' en la línea de la clase en cuestión.

| -   | Mi Formación | Mi Formación              |                   | El crédito de las cla  | ses "por teléfon  | o" que le quedan por    | reservar es de 33. |
|-----|--------------|---------------------------|-------------------|------------------------|-------------------|-------------------------|--------------------|
| 2   |              | Próximas clases Clase     | e(s) realizada(s) | Mi opinión personal    | Reservas fijas    | Historial CyberTeachers | Nivel              |
| ×   |              | Próximas clases           |                   |                        |                   |                         |                    |
|     |              | F                         | echa (s)          | Tlf. / S               | kype Profesor(es  | s) Reservas             | Anulaciones        |
|     |              | URTUAL                    |                   |                        |                   |                         |                    |
|     |              | BLACKBOARD martes 0       | 5 de marzo de 201 | 3 a las 08:30 +34 9150 | 148257_ NODELL CI | nristopher automática   | Anular esta clase  |
| C y |              | jueves 07 de marzo de 201 | 3 a las 08:30     | <u>+34 9150</u>        | 48257 NODELL CI   | nristopher automática   | Anular esta clase  |
|     |              | martes 12 de marzo de 201 | 13 a las 08:30    | +34 9150               | 48257 NODELL CI   | nristopher automática   | Anular esta clase  |
|     |              | jueves 14 de marzo de 201 | 3 a las 08:30     | <u>+34 9150</u>        | 48257 NODELL CI   | hristopher automática   | Anular esta clase  |

Si desea anular una reserva fija, en lugar de anular clase por clase tiene la posibilidad de anular completamente la **reserva fija** en la pestaña 'Reservas fijas':

| - 🌍                         | Mi Formación         | Mi Formación             |                    | El crédito de las clases "por teléfono" que le quedan por reservar es de 33. |                      |                         |                   |  |  |
|-----------------------------|----------------------|--------------------------|--------------------|------------------------------------------------------------------------------|----------------------|-------------------------|-------------------|--|--|
| <b>1</b>                    |                      | Próximas clases Clas     | se(s) realizada(s) | Mi opinión persona                                                           | Reservas fijas       | listorial CyberTeachers | Nivel             |  |  |
| ×7                          |                      | Reservas fijas           |                    |                                                                              |                      |                         |                   |  |  |
| 1<br>Internet<br>The second |                      | Día(s) y hora(s) fijados | Profes             | or(es)                                                                       | Tlf. / Skype         | Anulación de s          | us reservas fijas |  |  |
|                             | Test de nivel        | martes - 08:30           | NODEL              | L Christopher                                                                | <u>+34 915048257</u> |                         | Anular            |  |  |
|                             |                      | jueves - 08:30           | NODEL              | L Christopher                                                                | +34 915048257        |                         | Anular            |  |  |
| 2                           | Mis datos personales | L                        |                    |                                                                              |                      |                         |                   |  |  |

Si hace clic en el icono 'Anulaciones' podrá anular varias clases programadas a la vez y/o sus reservas fijas.

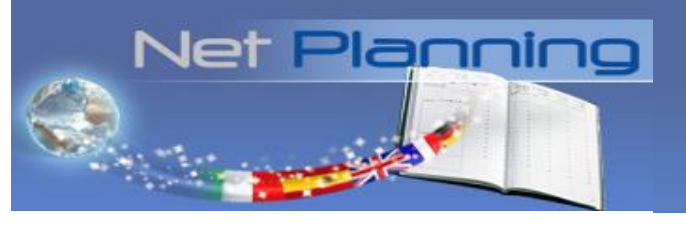

| - 🏠 | Mi Formación         | Anular clase                                                                      |                                          |
|-----|----------------------|-----------------------------------------------------------------------------------|------------------------------------------|
| -   | Reservas             | Anulaciones                                                                       |                                          |
| *   | Anulaciones          | Fecha (s)<br>martes 05 de marzo de 2013 a las 08:30                               | Profesor(es)<br>NODELL Christopher       |
|     | Test de nivel        | Jueves 07 de marzo de 2013 a las 08:30     martes 12 de marzo de 2013 a las 08:30 | NODELL Christopher<br>NODELL Christopher |
|     | Mis datos personales | Lueves 14 de marzo de 2013 a las 08:30                                            | NODELL Christopher                       |
| C   | CyberTeachers        | Anulaciones de sus reservas fijas                                                 |                                          |
|     |                      | martes - 08:30<br>jueves - 08:30<br>Anular                                        |                                          |

En este caso no recibirá un correo electrónico de confirmación de anulación de sus clases.

**CUIDADO:** Usted es la única persona que puede anular las clases, ni su profesor, ni su consultor, ni ninguna otra persona del servicio al cliente puede hacerlo en su lugar. Sin embargo, en caso de que haya perdido 3 clases consecutivas, nuestro sistema prevé la anulación de todas sus reservas. Esta funcionalidad le permite conservar su crédito de clases en caso de ausencia imprevista que le impida recibirlas. En este caso, será informado por email.

#### ¿Cómo suspender sus clases?

Si tiene pensado ausentarse durante un periodo largo, puede suspender sus reservas fijas de 1 a 4 semanas. A su vuelta, podrá retomar las clases con su profesor habitual. Para indicar el periodo en que estará ausente, haga clic en «Anulaciones» y a continuación en «Suspensión de sus reservas fijas». A continuación, introduzca las fechas en que estará ausente para activar la suspensión de las clases.

| Mi Formación         | Suspensión de sus reservas fijas                                                                                                    |  |  |  |  |  |  |  |  |
|----------------------|----------------------------------------------------------------------------------------------------|--|--|--|--|--|--|--|--|
| Reservas             | En caso de que vaya a ausentarse por un periodo largo de tiempo, puede suspender sus reservas fijas durante un periodo de 1 a 4<br>semanas. A su vuelta retomará las clases con su profesor habitual |  |  |  |  |  |  |  |  |
| Anulaciones          | <sup>2</sup> or favor, introduzca la fecha del inicio y del final del periodo en el que no desea tener clases:                                                                                       |  |  |  |  |  |  |  |  |
| Units                | Primer día de suspensión:                                                                                                    |  |  |  |  |  |  |  |  |
| Test de nivel        | Último día de suspensión:                                                                                                    |  |  |  |  |  |  |  |  |
| Mis datos personales | Aceptar                                                                                                    |  |  |  |  |  |  |  |  |
| CyberTeachers        |                                                                                                    |  |  |  |  |  |  |  |  |
|                      | Mi Formación<br>Reservas<br>Anulaciones<br>Units<br>Test de nivel<br>Mis datos personales<br>CyberTeachers                                                                                           |  |  |  |  |  |  |  |  |

Puede activar la suspensión de las clases:

- como mínimo una semana antes del primer día de su ausencia.
- Como máximo dos meses antes de su vuelta.

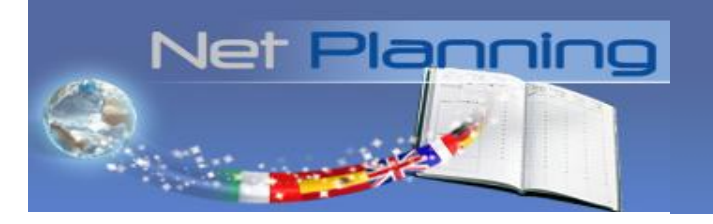

# **CUIDADO :** La suspensión de las reservas fijas no anula las clases que ya tiene reservadas.

Durante este periodo de suspensión, puede reservar otras clases de manera puntual si lo desea.

## ¿Dónde puedo encontrar información sobre las clases realizadas?

El resumen que el profesor le envía después de cada clase le ayudará a repasar los elementos más importantes de la unidad sin necesidad de tener que tomar apuntes durante la clase. Para acceder a dicha información desde su NetPlanning, haga clic en «Clases realizadas» en el menú horizontal de 'Mi formación'.

| -        | Mi Formación | Mi Formación                                     | El crédito de las cla | ses "por teléfono" que  | le quedar  | i por reservar es de 37. |
|----------|--------------|--------------------------------------------------|-----------------------|-------------------------|------------|--------------------------|
| 2)<br>** |              | Próximas clases Clase(s) realizada(s)            | Mi opinión personal   | Historial CyberTeachers | Nivel      |                          |
|          |              | T Clase(s) realizada( <del>s)</del><br>Fecha (s) | Profe                 | esor(es) Learni         | ing Revort | Estados                  |
|          |              | martes 25 de agosto de 2009 a las 06:00          | PAXM                  | IAN Jane                |            | Realizada 🔀              |

A continuación, haga clic en una de las clases marcadas en verde para abrir el Resumen correspondiente a la lección.

## ¿Cómo gestionar mis preferencias?

En la página de inicio NetPlanning tiene dos opciones que le permiten gestionar sus preferencias.

| -                                                    | Mi Formación                                                               | Mi Formación       |                           | El crédito de las cl         | ases "por teléfoi | no" que le quedan por   | reservar es de 33. |
|------------------------------------------------------|----------------------------------------------------------------------------|--------------------|---------------------------|------------------------------|-------------------|-------------------------|--------------------|
| 3                                                    |                                                                            | Próximas clases    | Clase(s) realizada(s)     | Mi opinión personal          | Reservas fijas    | Historial CyberTeachers | Nivel              |
| *                                                    |                                                                            | Próximas clases    |                           |                              |                   |                         |                    |
|                                                      |                                                                            |                    | Fecha (s)                 | Tlf./                        | Skype Profesor(e  | es) Reservas            | Anulaciones        |
|                                                      |                                                                            | VIETUAL            |                           |                              |                   |                         |                    |
| 2                                                    |                                                                            | BLACKBOARD         | nartes 05 de marzo de 201 | 13 a las 08:30 <u>+34 91</u> | 5048257_NODELL C  | Christopher automática  | Anular esta clase  |
| C y                                                  |                                                                            | jueves 07 de marzo | de 2013 a las 08:30       | <u>+34 91</u>                | 5048257_ NODELL C | Christopher automática  | Anular esta clase  |
|                                                      |                                                                            | martes 12 de marzo | o de 2013 a las 08:30     | <u>+34 91</u>                | 048257 NODELL C   | Christopher automática  | Anular esta clase  |
|                                                      | jueves 14 de marzo de 2013 a las 08:30 +34 915048257 NODELL Christopher au |                    |                           |                              |                   | Christopher automática  | Anular esta clase  |
| Reemplazo automático<br>Mis preferencias pedagógicas |                                                                            |                    |                           |                              |                   |                         |                    |

Reemplazo automático: Esta opción le permite elegir si desea que su profesor habitual sea reemplazado ocasionalmente por otro profesor si debe verse obligado a anular sus clases en urgencia. La opción esta activada por defecto y con el fin de mantener la regularidad en sus clases, le invitamos a no desactivarla.

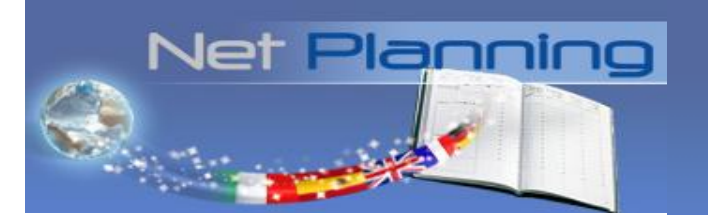

Mis preferencias pedagógicas: Indicar en esta opción sus preferencias pedagógicas. Su profesor podrá consultarlas en tiempo real.

## Tengo otras preguntas: ¿quién puedo contactar?

En la parte superior derecha de la pantalla, tiene acceso al 'Servicio al cliente: Contáctenos', que le permitirá ponerse en contacto con nosotros para hacernos cualquier tipo de consulta o comentario. Nuestro equipo le contestará en la mayor brevedad.

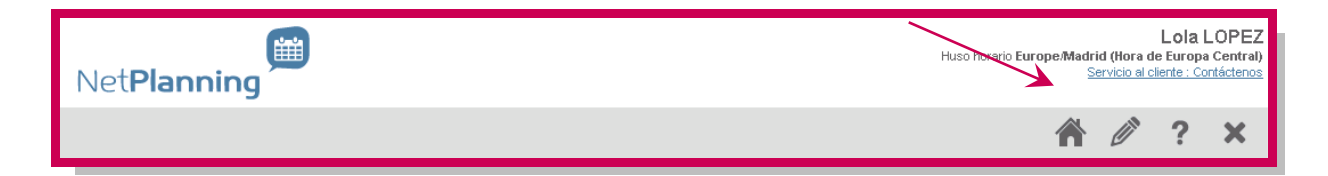